In PolicyPro by Sapiens

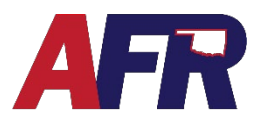

## MEMBER BASED ORGANIZATION

AFR is a member-based organization that provides several member benefits including the opportunity to purchase our insurance products. All Named Insureds and Additional Interest/Additional Insureds are required to have a membership. Spouses and children under the age of 21 years old may share a membership. Once a child has turned 21 years old, they are required to have their own membership.

### **MEMBERSHIPS NOW IN SAPIENS**

**ALL** Memberships that had been active in the 12-months prior to Sapiens launch date were moved to PolicyPro. This includes all Memberships from both the **BriteCore** and **Legacy** systems. These Memberships can be located by using the **Search** feature from the **PolicyPro Home Page**.

If a customer HAD a membership that has been expired for a length of time, and decides to become a member again, that customer will need a New Membership created and will receive a New Membership Number.

## AGENTS CREATE MEMBERSHIPS

The most exciting change is that AFR Memberships are now available for agents to create and view within the Sapiens system, similar to any other policy. Agents will be able to update memberships for insureds by completing address changes, adding household members, and creating associated policies directly within Sapiens.

All memberships will need to be created within the Sapiens system before submitting any AFR insurance policy, including policies not currently in Sapiens. This includes all Auto and Farm and Ranch policies in the Legacy system. If a legacy policy is submitted without issuance, the AFR home office will advise the agent that they are unable to issue the policy until the membership has been completed within the Sapiens system.

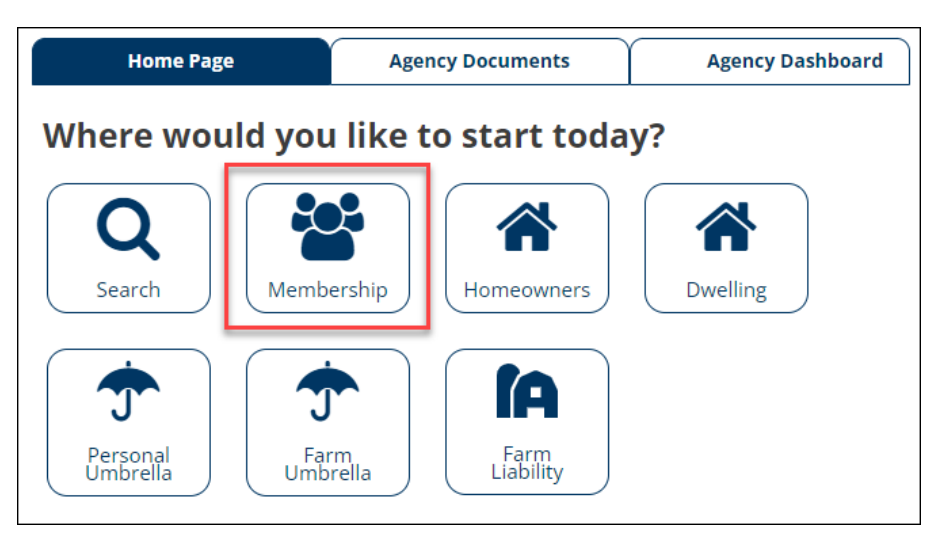

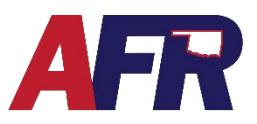

In PolicyPro by Sapiens

## **CREATE A NEW MEMBERSHIP**

Since Membership is now being treated like any other policy in the Sapiens system, and is required to create any other type of AFR policy, the steps you will take to create a New Membership will include:

- Create the primary Customer Contact
- Add Additional Household Members
- Select the Customer's Program Interests
- Select the Commodities Grown
- Collect the Membership Dues

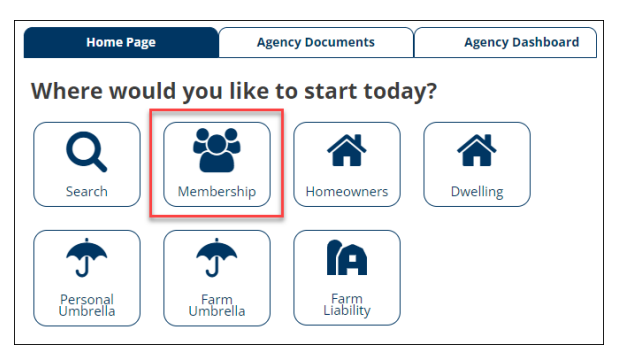

To begin, from the PolicyPro Home Page, select the **Membership** icon which will open the **New Quote**.

### **NEW QUOTE**

Enter the customer's information either as an **Individual** or **Legal Entity** contact.

**NOTE**: It is important to use the customers **legal name** and not a nickname. This will make associating policies with a membership easier and avoid the possibility of duplicate Memberships.

Click the <u>Mailing Address</u> hyperlink to enter the customers mailing address. The system will verify if it is a known US Post Office

| New <u>Q</u> uote                                     |                                                                                   | Ŵ | ? | → A ×  |
|-------------------------------------------------------|-----------------------------------------------------------------------------------|---|---|--------|
| <ul> <li>Create for</li> <li>Customer Type</li> </ul> | •Existing Customer     •New Customer     Individual                               |   |   |        |
| Customer Information                                  |                                                                                   |   |   |        |
| Customer Name <ul> <li>Mailing Address</li> </ul>     | Prefix         *First Name         Middle Name         *Last Name           Chris |   |   | Suffix |
| •ID Type<br>•Social Security Number                   | Social Security Number  X00cx0c4555                                               |   |   |        |
| Primary Phone Number                                  | •Type •CC •Phone Number Ext.<br>Cellular Phone ▼ 1 (405)918-1234                  |   |   |        |
| Effective Date                                        | 10/21/2022                                                                        |   |   |        |
|                                                       | Submit Cancel                                                                     |   |   |        |
|                                                       |                                                                                   |   |   |        |

address, or not. Make any necessary corrections and click **Continue** to save your changes.

| New Quote                                                                                                    | íŧ? → A × | Add a new Address                                                               | <u>₩</u> ? → A × |
|----------------------------------------------------------------------------------------------------|-----------|---------------------------------------------------------------------------------|------------------|
| Create for     Fullsting Customer® *New Customer     Customer Type     Individual                                                                                                    |           | This address matched a known US Post Office address. Please review the results. |                  |
| Customer Name                                                                                                    |           | Address Line 1 1007 Brooks Rd<br>Address Line 2                                 |                  |
| Mailing Address                                                                                                    | Suffix    | City Marlow State Oklahoma V                                                    |                  |
| *ID Type                                                                                                    |           | Postal Code 73055 -<br>County Stephens County<br>When to Use Address            |                  |
| right Spectra are supported by the second second se |           |                                                                                 |                  |
| Effective Dase     11/03/2022     Section 2 Control of Business AFR Membership                                                                                                    |           | Recurrence                                                                      |                  |
| Submit Cancel                                                                                                    |           | Continue                                                                        |                  |
|                                                                                                    |           |                                                                                 |                  |

After the customer's information has been entered, and the **Line of Business** drop down menu has **AFR Membership** selected, click **SUBMIT**. Sapiens will then take you to the **Basic Information** page.

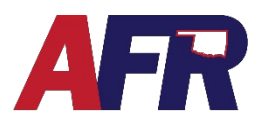

### In PolicyPro by Sapiens

### **BASIC INFORMATION**

From the Basic Information page, enter your Agency & Agent Information then click SUBMIT.

| Membership Details                          |                      |   |                                     |                           |   |
|---------------------------------------------|----------------------|---|-------------------------------------|---------------------------|---|
| <ul> <li>Initial Membership Date</li> </ul> | 10/21/2022           |   |                                     |                           |   |
| Effective Date                              | 10/21/2022           |   | Expiration Date                     | 10/21/2023                |   |
| Agency/Agent Information                    | ı                    |   |                                     |                           |   |
| <ul> <li>Agency Code</li> </ul>             | Mike Brady 123       | ~ | <ul> <li>Agency Location</li> </ul> | Mike Brady Agency         | ~ |
| Producer Name                               | 304100001-Mike-Brady | ~ | Agency Address                      | 9876 W Brady Bunch Ave    |   |
|                                             |                      |   |                                     | Oklahoma City , OK. 73108 |   |
|                                             |                      |   | Agency Phone Number                 | (405)987-6543             |   |
| Edit Member Name     Edit Contact Info      | Chris Galnes         |   |                                     |                           |   |
| Hanna Frend                                 |                      |   | Fax Number                          |                           |   |
| Home Email                                  |                      |   | BUSINESS Email                      |                           |   |
| Edit Location Address                       |                      |   | Edit Mailing Address Delete         |                           |   |
| 1007 Brooks Rd                              |                      |   | 1007 Brooks Rd                      |                           |   |
| Marlow, OK 73055                            |                      |   | Marlow, OK 73055                    |                           |   |
|                                             |                      |   |                                     |                           |   |
|                                             |                      |   |                                     |                           |   |

### HOUSEHOLD MEMBERS

The Household Members page is where you can ADD, EDIT, or DELETE a member of the Insured's household.

Again, spouses and children under the age of 21 years old may share a membership. Once a child has turned 21 years old, they are required to have their own membership.

| Household Member     | S       |         |              |   |                             |                            |
|----------------------|---------|---------|--------------|---|-----------------------------|----------------------------|
| Name<br>Chris Gaines | Date of | Birth 1 | Relationship | ¢ | Primary Named Insured Membe | Active Membership Number 🗢 |
|                      |         | Add     | Edit         |   | Delete                      |                            |
|                      |         |         |              |   |                             |                            |
| Previous             |         |         |              |   |                             | Next                       |

~

Programs

Programs Commodities Grow

Click **NEXT** in the bottom right-hand corner and Sapiens will take you to the **Application Programs** page.

**Customer Info** 

Customer Info

Policies and Ouotes

Contact Info

### **APPLICATION PROGRAMS**

The Application Programs screen allows you to select the **Programs** the members are interested in. After making your Programs selections, click **NEXT**.

From the Commodities Grown screen, select all the commodities that the member grows, then click NEXT to continue.

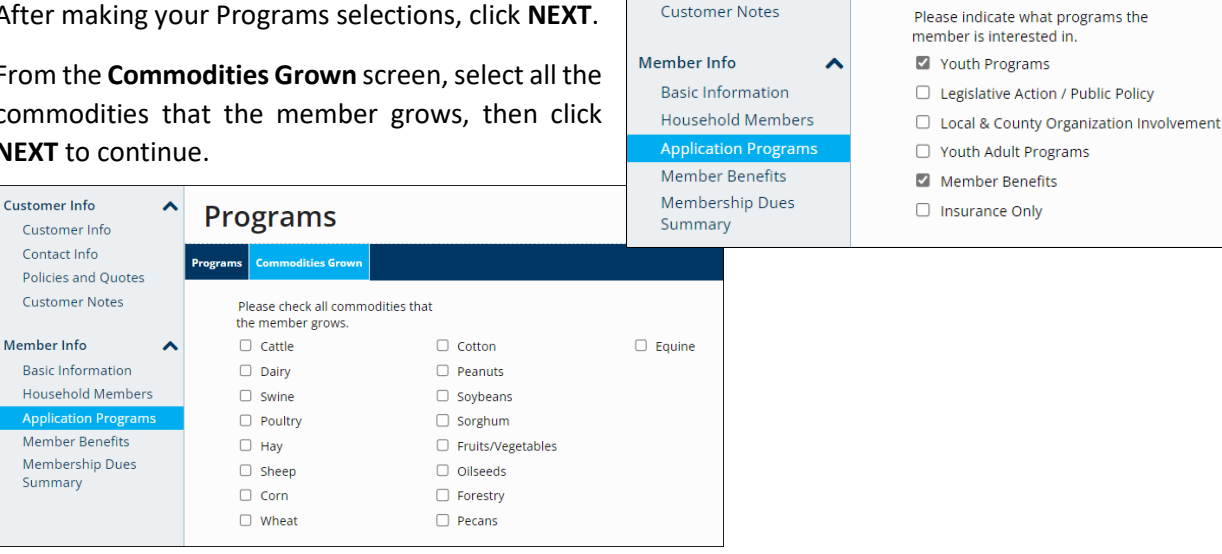

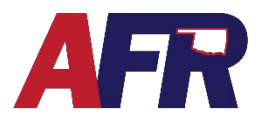

## In PolicyPro by Sapiens

## **MEMBER BENEFITS**

The **Member Benefits** screen lists the General Benefits, Media Benefits, Discount Benefits, and Youth Benefits available to all active Members. Click **NEXT** to proceed to the **Membership Dues** page.

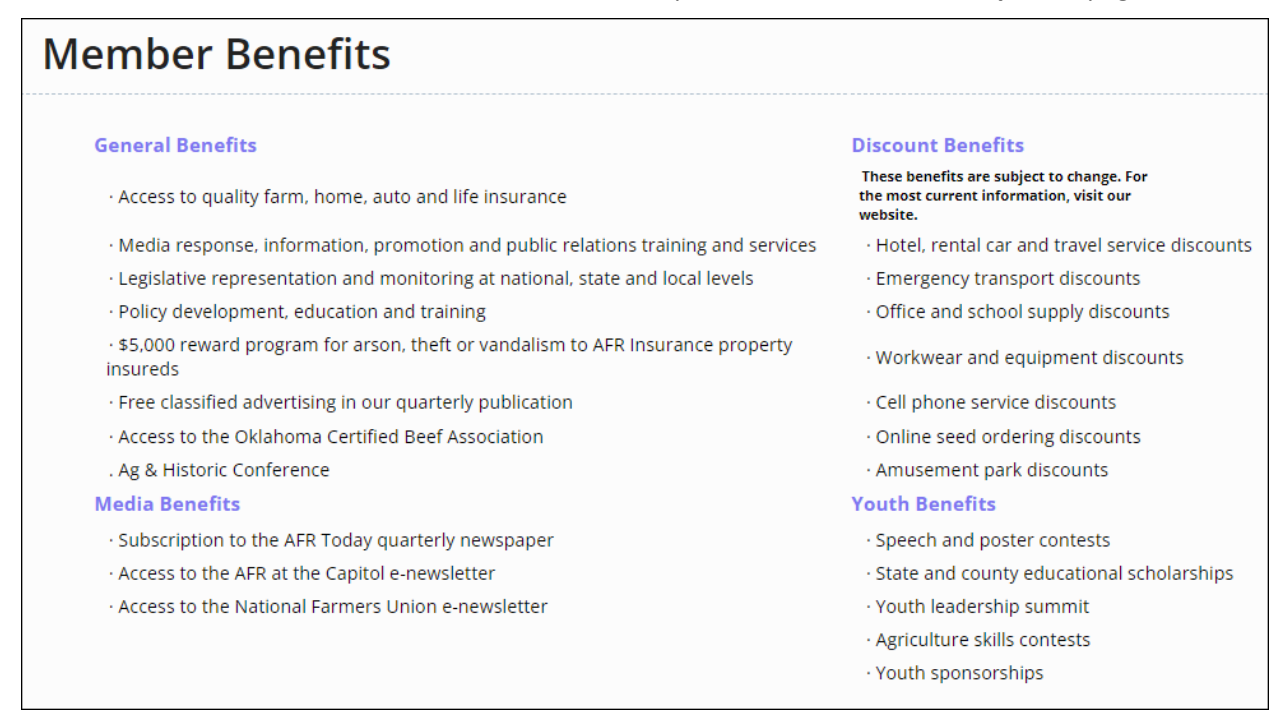

### **MEMBERSHIP DUES**

The **Membership Dues Summary** page displays the membership details based on the information entered. Confirm the information is correct, then click **NEXT** to proceed to the **Billing Information** page.

| Membership Dues Sum                                | mary                                            |                                                                                                    |
|----------------------------------------------------|-------------------------------------------------|----------------------------------------------------------------------------------------------------|
| MEMBER INFORMATION                                 | CARRIER INFORMATION                             | MEMBERSHIP INFORMATION                                                                                         |
| Don Johnson<br>1528 20th Ave NE<br>Miami, OK 74354 | American Farmers & Ranchers<br>Mutual Insurance | Membership #:<br>Effective Date: 04/21/2023<br>Expiration Date: 04/21/2024<br>Product Type: Membership<br>(MM) |
|                                                    | Total Membe                                     | ership Dues: \$50.00                                                                                           |

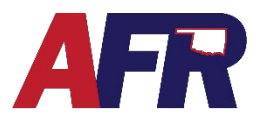

In PolicyPro by Sapiens

### **BILLING INFORMATION**

The Billing Information page is where you will choose how the Membership will be billed, and how the Down Payment will be made.

#### **MEMBERSHIP TYPE**

In the Membership Type drop-down menu, you can choose to bill the Membership as a Standalone billing, or to bill the Membership with the Premium of a policy or group of policies.

| * Me | mbership Type | Membership with Premiur 🗸               |
|------|---------------|-----------------------------------------|
|      |               | Please make a selection<br>Standalone   |
|      |               | Membership with Premium policy/policies |

If you use the Membership with the Premium option, future billings for Membership will sync up with the first insurance policy invoice after the Membership's renewal date.

Please see more informatin in the How Membership is Billed section below for details.

#### **BILLING ACCOUNT SELECTION**

If you are creating a new Membership for a customer that does not already have an Account number, the Create New Account

| <b>Billing Account Selection</b> |                                    |
|----------------------------------|------------------------------------|
| Create new account               | $\bigcirc$ Add to existing account |

option will automatically be selected and cannot be changed.

If you are creating a Membership for an existing customer with an existing account, then you can choose the Add to Existing Account option, which will bill the Membership dues to that existing account.

#### ACCOUNT TYPE

On the Account Type field, you can choose if the customer wants to be Account Billed, meaning billed along with all the other policies added to the account, or you can choose Single Policy Bill, meaning the Membership would be billed separately.

| <ul> <li>Account Type</li> </ul> | Account Billing 🗸 |
|----------------------------------|-------------------|
|                                  |                   |
|                                  | Account Billing   |

#### **PAYMENT OPTIONS**

Next, enter the day of the month the customer would like to make their payments. If you have chosen Account Billing, then this will be the Due Day that the companion policy premium will also be due.

| Payment Options                     |          |
|-------------------------------------|----------|
| <ul> <li>Payment Due Day</li> </ul> | 15       |
| Payment Method                      | Check    |
| * Payment Plan                      | Full pay |

In PolicyPro by Sapiens

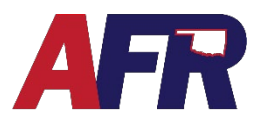

#### DOWN PAYMENT DETAILS

The Down Payment Method will only be viewable when using the **Standalone** option since the down payment will need to be made independent of any other policy. This Down Payment Method will not be viewable when you are billing the **Membership with Premium**.

| Down Payment Detail         | S              |                       |                                                           |
|-----------------------------|----------------|-----------------------|-----------------------------------------------------------|
| * Down Payment Amount       | 50             | * Down Payment Method | Debit Card on InvoiceClou 🗸                               |
| * Payer Name                |                |                       | Debit Card on InvoiceCloud<br>Credit Card on InvoiceCloud |
| * Payer Address Line 1      |                |                       | Agency Sweep                                              |
| Payer Address Line 2        |                |                       |                                                           |
| * Payer Address City        |                |                       |                                                           |
| * Payer Address State       | ~              |                       |                                                           |
| * Payer Address Postal Code |                |                       |                                                           |
|                             | <u>S</u> ubmit | Cancel                |                                                           |

Down payment methods include InvoiceCloud or Agency Sweep.

If you choose **Agency Sweep**, the Payer information will be automatically filled in with your Agecy information.

If you choose an **InvoiceCloud** option, you will need to fill out the Payer information before proceeding to InvoiceCloud.

For more information, please see the **<u>BILLING & PAYMENTS</u>** training.

#### **ISSUE CONFIRMATION**

**Issue Verification** 

Once the payment has been made, either by InvoiceCloud or by Agency Sweep, you will be returned to the Issue Confirmation screen, where you will need to click Continue Issuance to complete the process and Issue the new Membership number.

The members new **Membership Number** will then be displayed at the top lefthand corner of the screen.

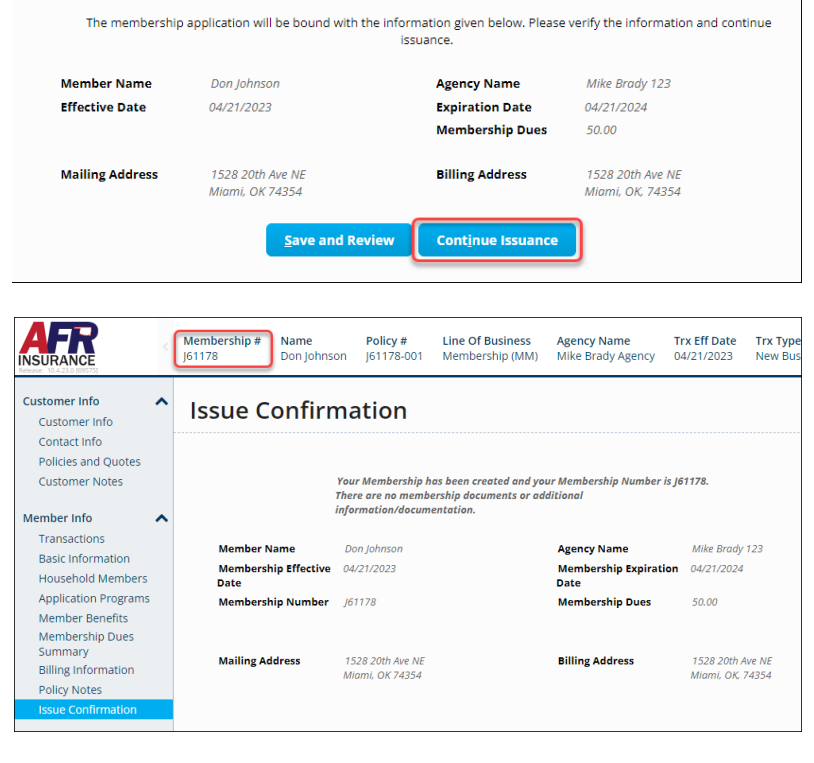

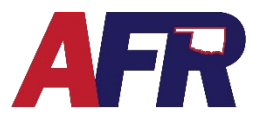

In PolicyPro by Sapiens

## STARTING WITHIN THE POLICY

## **OPTION 1**

While you are inside a policy in Sapiens you can click on the **Policies and Quotes** tab in the left-hand navigation pane. From this screen, you can select **New Quote** to create the AFR Membership.

| Customer Info Customer Info Contact Info | Custo     | me      | r <mark>Rel</mark> ateo | d Policies       | and Qu           | otes          |                    |              |             |   |             |    |
|------------------------------------------|-----------|---------|-------------------------|------------------|------------------|---------------|--------------------|--------------|-------------|---|-------------|----|
| Policies and Quotes                      | 🗌 Include | Househo | old Members Policies    | & Quotes         |                  |               |                    |              |             |   |             |    |
| Customer Notes                           |           | ¢       | Quote/Policy#           | Line of Busine 🖨 | Product 🖨        | Policy Status | Role 🖨             | Name Insured | Term Eff Dt | 1 | Term Exp Dt | ¢^ |
| Customer Docs                            | 🗶 Clear   |         |                         |                  |                  |               |                    |              |             |   |             |    |
|                                          |           | ø       | 230460001[1]            | Homeowners       | Form 3 - Special |               | Direct Billed Cust | Chris Gaines | 11/11/2022  |   | 11/11/2023  |    |
|                                          |           |         |                         |                  |                  |               |                    |              |             |   |             | -  |
|                                          | 4         |         |                         |                  |                  |               |                    |              |             |   |             | •  |
|                                          |           |         |                         |                  | Net              | w Quote Ed    | it/View            |              |             |   |             |    |
|                                          | Previous  |         |                         |                  |                  |               |                    |              |             |   | Next        |    |

Since the contact is already created, the only information needed on this screen is the **Effective Date** and the **Line of Business.** To create a new membership, select the **AFR Membership** option from the dropdown box. All other information will auto fill for the customer you are working on.

After you click **SUBMIT**, the same steps listed under **STARTING FROM HOMEPAGE** will be followed to complete the AFR Membership.

| <ul> <li>Create for</li> </ul>    | •Existing Customer O •New C        | lustomer                      |           |        |
|-----------------------------------|------------------------------------|-------------------------------|-----------|--------|
| <ul> <li>Customer Type</li> </ul> | Individual 🗸                       |                               |           |        |
| ustomer Information               | 1                                  |                               |           |        |
| <b>c</b>                          | Prefix First Name                  | Middle Name                   | Last Name | Suffix |
| Customer Name                     | ✓ Chris                            |                               | Gaines    | ~      |
| Mailing Address                   | 1007 Brooks Rd<br>Marlow, OK 73055 |                               |           |        |
| ID Type                           | Social Security Number 🗸           |                               |           |        |
| Social Security Number            | 405-00-1234                        |                               |           |        |
| Primary Phone Number              | Type CC<br>Home Phone V 1          | Phone Number<br>(405)918-1234 | Ext.      |        |
| olicy Information                 |                                    |                               |           |        |
| * Effective Date                  | 10/31/2022                         | Line of Business              | ~         |        |
| * <u>Risk Address</u>             | 1007 Brooks Rd<br>Marlow, OK 73055 | Home                          | owners    |        |
| <ul> <li>Trans Type</li> </ul>    |                                    | AFR M                         | embership |        |
|                                   |                                    | Farm L<br>Person              | iability  |        |
|                                   |                                    | Farm L                        | Jmbrella  |        |
|                                   | Contra 1                           | mit Concol                    |           |        |

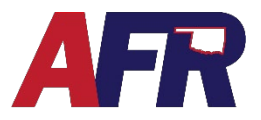

In PolicyPro by Sapiens

## **OPTION 2**

While you are inside a policy in Sapiens, you can click on the **New Quote** icon located in the top right-hand corner of the screen. The New Quote icon looks like a piece of paper with the top right corner dog-eared.

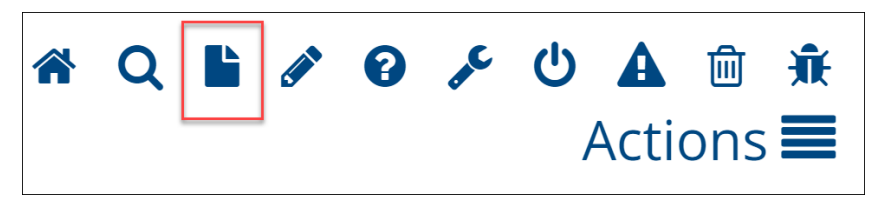

From this point the **New Quote** screen will open. From this point, you will follow the same steps we just covered in the last example (Option 1).

| New Quote                    |                                                                                                    | £ ? → A |
|------------------------------|----------------------------------------------------------------------------------------------------|---------|
| Create for     Customer Type | • Existing Customer      • New Customer Individual                                                       |         |
| Customer Information         |                                                                                                    |         |
| Customer Name                | Prefix         First Name         Middle Name         Last Name           V         Chris         Gaines | Suffix  |
| Mailing Address              | 1007 Brooks Rd<br>Marlow, OK 73055                                                                       |         |
| ID Type                      | Social Security Number 💙                                                                                 |         |
| Social Security Number       | 405-00-1234                                                                                              |         |
| Primary Phone Number         | Type         CC         Phone Number         Ext.           Home Phone         1         (405)918-1234   |         |
| olicy Information            |                                                                                                    |         |
| Effective Date               | 10/31/2022 •Line of Business                                                                             |         |
| * <u>Risk Address</u>        | 1007 Brooks Rd Homeowners                                                                                |         |
| •Trans Type                  | AFR Membership<br>Farm Liability                                                                         |         |
|                              | Farm Umbrella                                                                                            |         |
|                              | <u>Submit</u> Cancel                                                                                     |         |
|                              |                                                                                                    |         |
|                              |                                                                                                    |         |

## **EFFECTIVE DATES**

Since Memberships are being created and maintained like any other policy in the Sapiens system, the Membership will have an effective date and expiration date like any other policy. Membership effective dates cannot be changed once the Membership has been issued.

| Membership Details                 |            |                                   |            |  |  |
|------------------------------------|------------|-----------------------------------|------------|--|--|
| * Initial Membership Date          | 10/30/2022 |                                   |            |  |  |
| <ul> <li>Effective Date</li> </ul> | 10/30/2022 | <ul><li>Expiration Date</li></ul> | 10/30/2023 |  |  |

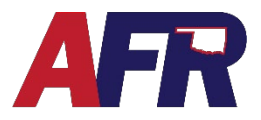

In PolicyPro by Sapiens

## HOW MEMBERSHIP IS BILLED

You may be asking, how are memberships going to be billed? Membership will no longer be billed within the legacy platform. All Membership invoices will be coming from Sapiens. If there is an associated policy, the bill for the membership will be sent out with the closest renewal of the associated policy.

For example, if there is a Homeowner policy renewing on 2/1 and an auto policy renewing on 3/25, then the membership policy will bill along with the homeowners policy.

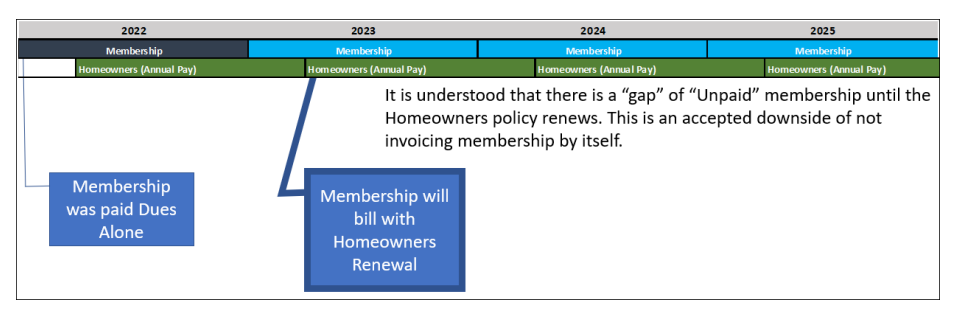

If there are **No** active associated policies, or if all associated policies are still on the **Legacy** platform, the insured will receive a bill only for the Membership from the Sapiens system.

Once legacy policies have been converted to Sapiens, then the membership will bill like homeowners policies currently migrated over.

If a customer has multiple memberships, then the membership currently associated to the policy in Sapiens will bill with the policy and the other membership policy will bill on its own.

## **MEMBERSHIP FIRST**

When a Membership is billed with a policy, money will always be applied to the **Membership First** before being applied to the other associated policies. Again, that is because AFR is a member-based organization which provides several member benefits including the privilege of purchasing our insurance products.

Since memberships are required for all AFR policies, if a **Membership has Expired** all associated policies may be set up for **Non-Renewal** if the membership has not been paid. If this happens, **AFR Agents** will receive a notification that the AFR membership policy has expired. This notice will allow agents to have some time to **Rewrite a New Membership** to avoid those policies from going into non-renewal status.